# **Battlefield Green HOA Assessment Payment Options**

## Option 1: Kliknpay

Go to <u>www.kliknpay.com</u> and click on 'Get Started' to register.

- 1. Read through the list of needed information and when ready, click on 'Continue'.
- 2. On Step 1 of 7, enter your zip code in the first field [23111] and leave the second field blank. Click on 'Submit'.
- 3. Click on the button corresponding with the name of your community association [Battlefield Green] You can move forward and backward in the list of associations by clicking on the 'First', 'Previous', 'Next' and 'Last' buttons as needed. Once you make a selection, the name should automatically populate the 'Payment sent to' field near the bottom of the page. Enter your 7-digit account number without dashes or leading zeros [account number] into the last field on the page. Click 'Continue'.
- 4. Begin to create your Klik account by completing each of the identifying prompts. When finished, click 'Continue'.
- 5. Complete all required contact information fields and click 'Continue' when finished.
- 6. Referencing a check or deposit slip, complete all fields with the requested bank information and click 'Continue'. Please note that the Route Transit Number should have nine digits.
- 7. Read the agreement and indicate 'I agree' at the bottom of the page. Click 'Continue'.
- 8. Select 'One-Time Payment' or 'Reoccuring Payment'.
- Please note that you cannot change the first two fields "For Account" and "Assessment Type". These are default fields and cannot be changed.
- 10. KliknPay **does not** show the current account balance, only the amount billed by our system.
- 11. The account to pay from should be the name you gave to the account earlier in this process.
- 12. Select the day of the month that the payment should be withdrawn and the amount of the payment. Click 'Continue'. Please be advised that you allow 2-3 days for your scheduled payment. KliknPay does not pay on weekends or holidays.
- 13. Follow the instructions provided to review and submit your application. If corrections are needed, select 'Previous Page' to make corrections.
- 14. Click on 'Print Receipt'. Once your receipt has printed, click on 'Finish' to complete the registration process.

## Option 2: Town Square

by going to <u>www.townsq.io</u> (nominal fee applies). On TownSQ, credit card and ECheck payments are processed through a third party; the fee is for the cost of the transactions. Neither Associa Community Group or the Association receive this fee.

## Option 3: Bill Pay

by making arrangements with your bank to make monthly payments for you (Bill Pay). If they request an address, please use PO BOX 27898 Newark, NJ 07101-7898. Please make your payment to your Community and write your account number on the memo line.

## Option 4: Mail a Check

Mail a paper check to PO BOX 27898 Newark, NJ 07101-7898. Please make your check out to [Battlefield Green] and write your account number on the memo line.